## **C2000 SysConfig Demonstration** GUI-Based Configuration Tool for C2000 MCUs

Walkthrough of Initializing and C2000 Configuring Device Using SysConfig

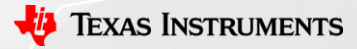

## SysConfig Demo Overview and Objective

- Import an existing ADC example into Code Composer Studio
  - adc\_ex13\_soc\_oversampling
    - Use EPWM1 to trigger 6 ADC conversions @ 50kHz
      - adcAResult0 = A0 Conversion
      - adcAResult1 = A1 Conversion
      - adcAResult2 = Average of 4 x A2 Conversions (Oversampled)
- Use SysConfig tool to easily modify the example project
  - Leverage device hardware to generate analog signals and route them to ADC pins
- Hardware: LAUNCHXL-F280025C

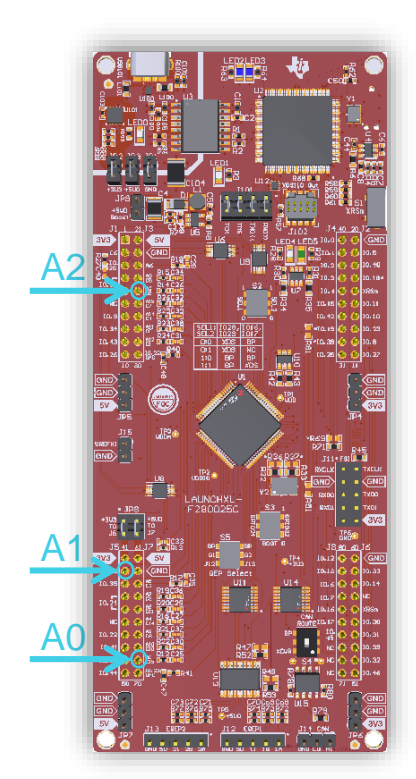

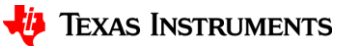

### LaunchPad Hardware Overview

- All LaunchPads include some form of a DAC signal
  - Device DAC
  - PWM-DAC
    - Transforms an ePWM signal into a DC voltage using buffer and low-pass RC filter circuitry
- Connect DAC pin to the A0 pin using a jumper wire
  - Drive DAC and allow ADC A0 to sample it

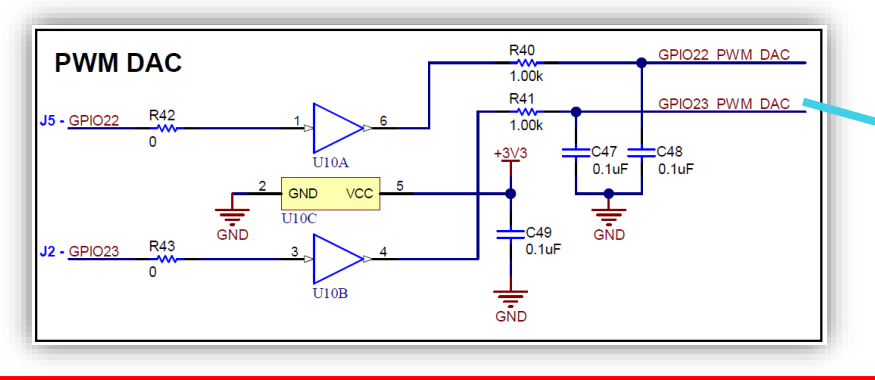

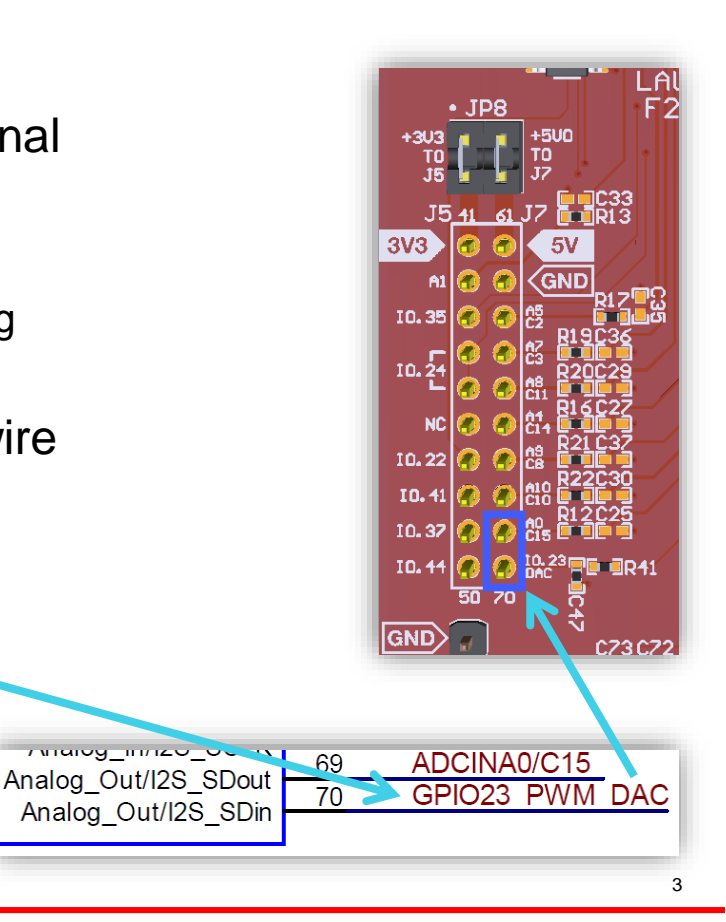

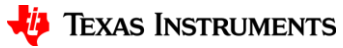

### **Set Active Target Configuration**

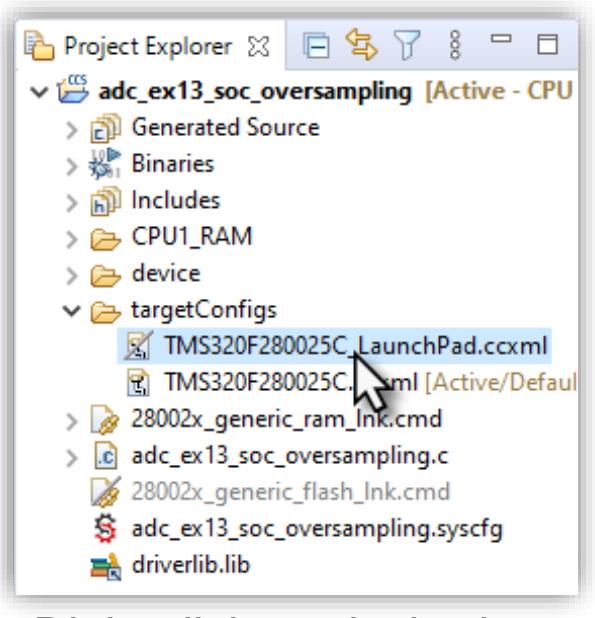

Right click on desired target

|   | New                                 | >             |
|---|-------------------------------------|---------------|
|   | Open                                |               |
|   | Show In                             | Alt+Shift+W > |
|   | Open With                           | >             |
|   | Show in Local Terminal              | >             |
| D | Сору                                | Ctrl+C        |
| ß | Paste                               | Ctrl+V        |
| × | Delete                              | Delete        |
|   | Move                                |               |
|   | Rename                              | F2            |
|   | Import                              | >             |
| 4 | Export                              |               |
|   | Show Build Settings                 |               |
|   | Build Selected File(s)              |               |
|   | Clean Selected File(s)              |               |
|   | Exclude from Build                  |               |
|   | Build Project                       |               |
|   | Clean Project                       |               |
|   | Rebuild Project                     |               |
| 8 | Refresh                             | F5            |
| * | Debug As                            | >             |
|   | Set as Active Target Configuration  | N             |
|   | Set as Default Target Configuration | 13            |
|   | Team                                | >             |
|   | Compare With                        | >             |
|   | Replace With                        | >             |
|   | Properties                          | Alt+Enter     |
|   |                                     |               |

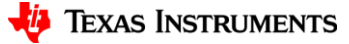

## **Change SOC0 to Channel A0 (1)**

|      |                                                           |         |                                                            |                                                |         | ADC (1 of 2 Added)                                          | (+) ADD (■= RE                                                                                                    | MOVE ALL |
|------|-----------------------------------------------------------|---------|------------------------------------------------------------|------------------------------------------------|---------|-------------------------------------------------------------|----------------------------------------------------------------------------------------------------|----------|
| 💲 ac | dc_ex13_soc_oversampling.sy                               | /scfg ⊠ |                                                            |                                                | - 8     | SmyADC0                                                     |                                                                                                    | Ō        |
|      | Type Filter Text                                          | × «     | $\leftrightarrow$ $\rightarrow$ Software $\rightarrow$ ADC | () <> @ <                                      | J       | Name<br>ADC Instance                                        | myADC0<br>ADCA                                                                                                    | •        |
|      |                                                           | ⊕       | Global Parameters Settings that affect a                   | II instances                                   | ^       | ADC Clock Prescaler<br>High Priority Mode SOCs              | ADCCLK = (input clock) / 2.0<br>Round robin mode is used for all                                                   | •<br>•   |
| E    | CLB OUTPUTXBAR                                            | ÷<br>÷  | ADC (1 of 2 Added)                                         | (⊕ ADD) <b>≣</b> ∓ REM                         | OVE ALL | SOC Configurations Start of Conversion                      | on Configurations                                                                                                  | ~        |
|      | CPUTIMER                                                  | Ð       | ⊘myADC0                                                    |                                                | Ô       | Enable SOCs                                                 | SOC/EOC number 0, SOC/EOC num                                                                                      | ×N       |
|      | DCC<br>EPWMXBAR<br>ERAD<br>GPIO                           | ⊕ ⊕ ⊕   | Name<br>ADC Instance<br>ADC Clock Prescaler                | myADC0<br>ADCA<br>ADCCLK = (input clock) / 2.0 | *<br>*  | SOC0 Start of Conversion 0<br>SOC0 Channel                  | <ul> <li>SOC/EOC number 0</li> <li>SOC/EOC number 1</li> <li>SOC/EOC number 2</li> <li>SOC/EOC number 3</li> </ul> | V        |
|      | HIC<br>INPUTXBAR<br>OTHER<br>OUTPUTXBAR                   | ⊕ ⊕ ⊕   | SOC Configurations Start of Conversion                     | Configurations                                 | ۲<br>آ  | SOCO Device Pin Name<br>SOC Triggers                        | SOC/EOC number 4<br>SOC/EOC number 5<br>SOC/EOC number 6<br>SOC/EOC number 7                                       | ^        |
|      | <ul> <li>✓ ANALOG (4)</li> <li>ADC</li> <li>1/</li> </ul> | 2 🕑 🕀   | Enable SOCs                                                | SOC/EOC number 0, SOC/EOC num                  | -       | Sample Time Calculator                                      | SOC/EOC number 8<br>SOC/EOC number 9<br>SOC/EOC number 10                                                          | ^        |
|      | ANALOG PinMux 1/<br>ASYSCTI 1/                            | 1 🔮 🕀   | SOC0 Start of Conversion 0                                 |                                                | ^       | SOC0 Sample Window [SYSCLK counts]<br>SOC0 Sample Time [ns] | SOC/EOC number 11                                                                                                  |          |

• Expand SOC Configurations to confirm the enabled SOCs

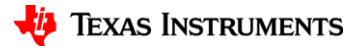

## **Change SOC0 to Channel A0 (2)**

| SOC0 Start of Conversion 0         |                     | 1  |
|------------------------------------|---------------------|----|
| SOC0 Channel                       | ADCIN0 is converted | ΰ. |
| SOC0 Module Channel Name           | A0                  |    |
| SOC0 Device Pin Name               | 19: A0/C15          |    |
| SOC Triggers                       |                     | ^  |
| Sample Time Calculator             |                     | ~  |
| SOC0 Sample Window [SYSCLK counts] | 8                   |    |
| SOC0 Sample Time [ns]              | 80                  |    |
| SOC1 Start of Conversion 1         |                     | ~  |
| SOC1 Channel                       | ADCIN1 is converted | *  |
| SOC1 Module Channel Name           | A1                  |    |
| SOC1 Device Pin Name               | <u>18: A1</u>       |    |
| SOC Triggers                       |                     | ^  |

| SOC1 Start of Conversion 1         |                      | ~        |
|------------------------------------|----------------------|----------|
| SOC1 Channel                       | ADCIN1 is converted  | N.       |
| SOC1 Module Channel Name           | ADCIN0 is converted  | 13       |
| SOC1 Davica Pin Nama               | ADCIN1 is converted  |          |
| SOCT Device Fill Name              | ADCIN2 is converted  |          |
| SOC Triggoro                       | ADCIN3 is converted  | <u>^</u> |
| SOC mygers                         | ADCIN4 is converted  | ^        |
|                                    | ADCIN5 is converted  |          |
| Sample Time Calculator             | ADCIN6 is converted  | ^        |
|                                    | ADCIN7 is converted  | <u> </u> |
| SOC1 Sample Window [SYSCLK counts] | ADCIN8 is converted  |          |
| SOC1 Sample Time [ns]              | ADCIN9 is converted  |          |
|                                    | ADCIN10 is converted |          |
| COC2 Stort of Conversion 2         | ADCIN11 is converted | ~        |
| SUCZ Start of Conversion 2         | ADCIN12 is converted | Ť        |
|                                    |                      |          |

Expand SOC0 configuration and change the Channel to ADCIN0

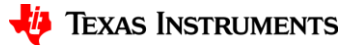

## **Change SOC0 to Channel A0 (3)**

|                     | ~                                       |
|---------------------|-----------------------------------------|
| ADCIN0 is converted | Ŧ                                       |
| A0                  |                                         |
| 19: A0/C15          |                                         |
|                     | ^                                       |
|                     | Ň                                       |
|                     | 12                                      |
|                     | ADCIN0 is converted<br>A0<br>19: A0/C15 |

• Expand Sample Time Calculator

| Sample Time Calculator 💿                  | ~       |
|-------------------------------------------|---------|
| Use Sample Time Calculator                |         |
| Ron ADC Sampling Switch Resistance [Ohms] | 500     |
| Ch ADC Sampling Capacitance [pF]          | 12.5    |
| Cp ADC Channel Parasitic Capacitance [pF] | 15.8    |
| Cs Input Capacitance [pF]                 | 100000  |
| Rs Input Resistance [Ohms]                | 1000    |
| Settling Error [LSB]                      | 0.5     |
| Calculated Sample Time [ns]               | 2356.67 |
| Use Calculated Sample Time for this SOC   |         |
| SOC0 Sample Window [SYSCLK counts]        | 236     |
| SOC0 Sample Time [ns]                     | 2356.67 |

- Check Use Sample Time Calculator
- Input Cs = 0.1uF and Rs =  $1k\Omega$
- Check Use Calculated Sample Time for this SOC

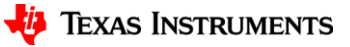

### **Change SOC1-5 to Channel A0**

• Repeat SOC0 steps on SOC1 through SOC5

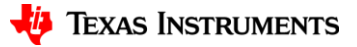

# **Configure MUX for PWM DAC (1)**

 GPIO23 is MUX'd with EPWM4\_B (Pin 65 of 80-pin device on LP)

• Click on 3-dot settings shortcut

Click on Preferences & Actions

|       |                                     |             |              | Table 6-3. Digital S | Signals     |                      |               |           |
|-------|-------------------------------------|-------------|--------------|----------------------|-------------|----------------------|---------------|-----------|
|       | SIGNAL NAME                         | PIN<br>Type |              | DESCRIPTION          | GPIO        | 80 QFP               | 64 QFP        | 48 QFP    |
| Ancs  | SOCAO                               | 9           | ADC Start o  | f Conversion A for   | 33.9        | 38, 59               | 32, 47        | 25        |
| Ŀ. ŴN | <br>B                               | ι.<br>L     | e WM-JOU     | i,                   | 15, J       | (4, i⊶               | <br>1 01      |           |
| EPWN  | M4_A                                | 0           | ePWM-4 Ou    | itput A              | 22, 6       | 67, 80               | 56, 64        | 48        |
| EPWN  | M4_B                                | 0           | ePWM-4 Ou    | Itput B              | 23, 7       | <mark>65</mark> , 68 | 54, 57        | 43        |
| EPWN  | M5_A                                | 0           | ePWM-5 Ou    | Itput A              | 16, 8       | 39, 58               | 33, 47        | 26        |
|       | AIO<br>CLB INPUTXBA<br>CLB OUTPUTXE | R<br>BAR    | (†)<br>(†)   | myANALOGPini         | Mux0        |                      |               | Ô         |
| 💲 ac  | dc_ex13_soc_oversamp                | ling.sys    | cfg ⊠<br>X ≪ | ← → Software >       | ANALOG PinN | 1ux (î               | ) <> 茴        |           |
| 82    | ✓ SYSTEM (13)<br>AIO                |             | ÷            | ANALOG PinMux (1 of  | 1 Added)    | F                    | ADD TRANSPORT | Actions - |
|       |                                     | -           | <u> </u>     |                      |             |                      |               |           |

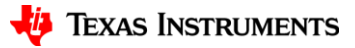

# **Configure MUX for PWM DAC (2)**

- Expand Device Pin Label setting
- Check Device pin name option
- Close Preferences & Actions

#### Configure EPWM PinMux:

- Add an EPWM configuration under Control >> EPWM >> +
- 2. CUSTOM
- 3. EPWM\_B
- 4. EPWM4
- 5. GPIO23/65

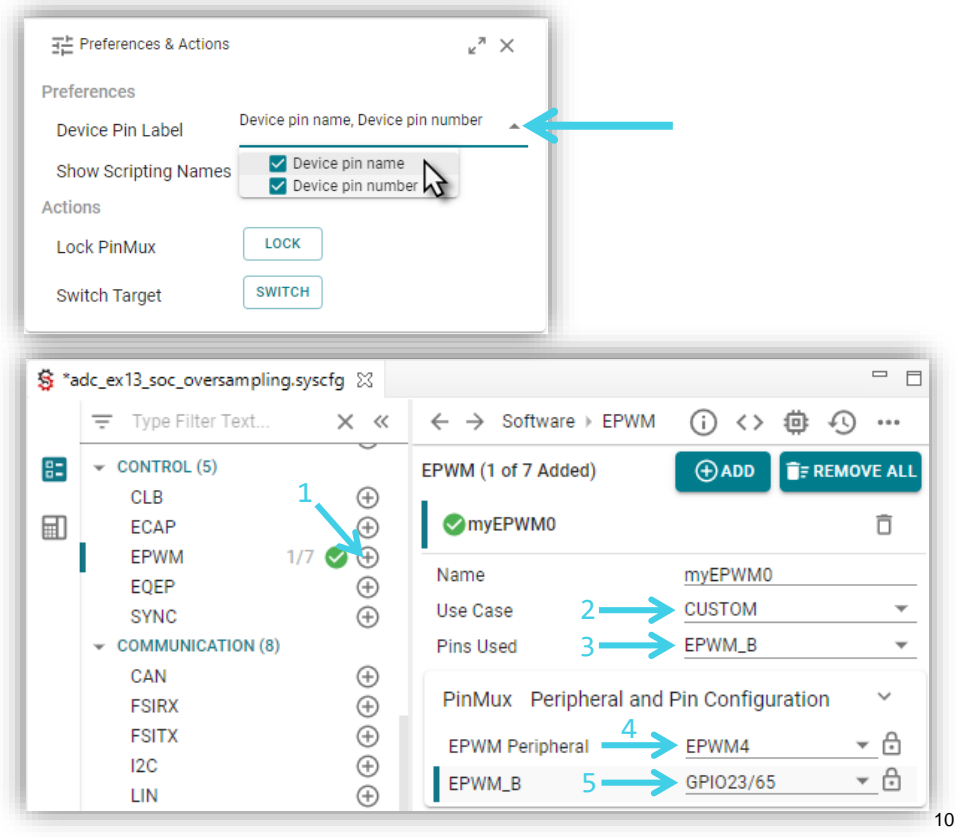

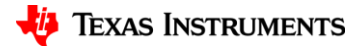

### **Configure Time Base for PWM DAC**

#### Configure EPWM Time Base

- Period of 200
- Change HS Clock Divider to Divide Clock by 1
- Up-Count Mode

| EPWM Time Base 💿                    | ſ                    |
|-------------------------------------|----------------------|
| Emulation Mode                      | Stop after next Time |
| Time Base Clock Divider             | Divide clock by 1    |
| High Speed Clock Divider            | Divide clock by 1    |
| Time Base Period                    | 200                  |
| Time Base Period Link               | Disable Linking      |
| Enable Time Base Period Global Load |                      |
| Time Base Period Load Mode          | PWM Period register  |
| Time Base Period Load Event         | Shadow to active loa |
| Initial Counter Value               | 0                    |
| Counter Mode                        | Up - count mode      |
| Enable Phase Shift Load             |                      |
| Sync In Pulse Source                | Disable Sync-in      |
|                                     |                      |

| Divide clock by 1                                             |  |
|---------------------------------------------------------------|--|
| Divide clock by 1                                             |  |
| 200                                                           |  |
| Disable Linking                                               |  |
|                                                               |  |
| PWM Period register access is through shadow register         |  |
| Shadow to active load occurs when time base counter reaches 0 |  |
| 0                                                             |  |
| Up - count mode                                               |  |
|                                                               |  |
| Disable Sync-in                                               |  |

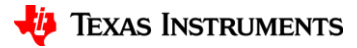

### **Configure Counter Compare for PWM DAC**

#### Configure Counter Compare

- CMPB Value of 100

| CMPA                                        |                               | ^ |
|---------------------------------------------|-------------------------------|---|
| СМРВ                                        | Ռո                            | د |
| Counter Compare B (CMPB)                    | 100                           |   |
| Enable Counter Compare B (CMPB) Global Load |                               |   |
| Enable Shadow Counter Compare B (CMPB)      |                               |   |
| Counter Compare B Shadow Load Event         | Load when counter equals zero |   |
| Counter Compare B (CMPB) Link               | Disable Linking               |   |

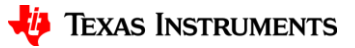

## **Configure Action Qualifier for PWM DAC**

#### **Configure Action Qualifier**

- Enable ePWMxB Shadow Mode
- Action Events
  - Time Base Equals Zero
    - Trigger Pin High
  - Time Base Up Equals CMPB
    - Trigger Pin Low

| PWM Action Qualifier                   |                                                                  | ~ |
|----------------------------------------|------------------------------------------------------------------|---|
| Enable Continuous SW Force Global Load |                                                                  |   |
| Continuous SW Force Shadow Mode        | Shadow mode load when counter equals zero                        | * |
| ePWMxA Output Configuration            |                                                                  | ^ |
| ePWMxB Output Configuration            |                                                                  | ~ |
| ePWMxB Global Load Enable              |                                                                  |   |
| ePWMxB Shadow Mode Enable              |                                                                  |   |
| ePWMxB Shadow Load Event               | Load when counter equals zero                                    | * |
| ePWMxB T1 Trigger Source               | Digital compare event A 1                                        | * |
| ePWMxB T2 Trigger Source               | Digital compare event A 1                                        | * |
| ePWMxB One-Time SW Force Action        | No change in the output pins                                     | • |
| ePWMxB Continuous SW Force Action      | Software forcing disabled                                        | * |
| Events to Configure for ePWMxB output  | Time base counter equals zero, Time base counter up equals COMPB | - |
| ePWMxB Event Output Configuration      |                                                                  | ~ |

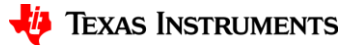

### **Debug Project**

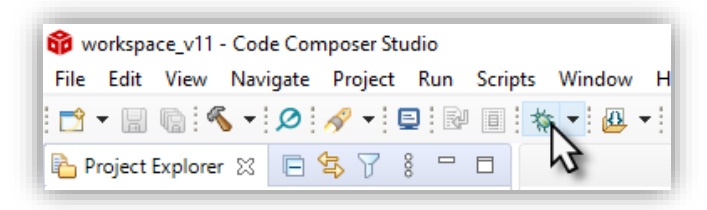

Clicking Debug Icon Will Do the Following:

- Compile and link the active project
- Connect to the target specified in the .ccxml
- Load the generated .out file to the target
- Run to main and halt

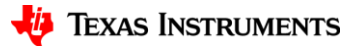

### **Add Variables to Watch Expressions Window**

62 //
63 // Included Files
64 //
65 #include "driverlib.h"
66 #include "device.h"
67 #include "board.h"
68
69 //
70 // Globals
71 //
72 uint16\_t adcARe\_ult0;
73 uint16\_t adcAResult2;
75

- 1. Select variable
- 2. Right click

|            | Breakpoint (Code Composer Studio) | ;      |
|------------|-----------------------------------|--------|
|            | Open Declaration                  | F3     |
| ď          | Cut                               | Ctrl+X |
|            | Сору                              | Ctrl+C |
| Ē          | Paste                             | Ctrl+V |
| ~          | Use Spaces for Tab                |        |
|            | Declarations                      | 3      |
|            | References                        | :      |
|            | Search Text                       | :      |
| <b>⇒</b> ] | Run to Line                       | Ctrl+R |
| r          | Move to Line                      |        |
| ×+¥<br>₹?  | Add Watch Expression              |        |
|            | Preferences                       |        |

| (x)= Variables 🙀 Expressions 🔀 |  | 1999 Registers 📄 🕂 🗙 🗞 🚱 📬 🖆 |  |       |                 |
|--------------------------------|--|------------------------------|--|-------|-----------------|
| Expression                     |  | Туре                         |  | Value | Address 😼       |
| (×)= adcAResult0               |  | unsigned int                 |  | 0     | 0x0000AF0A@Data |
| (×)= adcAResult1               |  | unsigned int                 |  | 0     | 0x0000AF0B@Data |
| (×)= adcAResult2               |  | unsigned int                 |  | 0     | 0x0000AF0C@Data |
| 🐈 Add new expression           |  |                              |  |       |                 |

#### Enable Continuous Refresh

## Helpful SysConfig Resources

- Test out <u>SysConfig in the Cloud</u>
- Download <u>Standalone SysConfig Tool</u>
- Learning Material
  - Application Report: C2000 SysConfig
  - SysConfig Training Module and Hands-On Lab in <u>C2000 Academy</u>
  - Speed Up Development With C2000™ Real-Time MCUs Using SysConfig
  - C2000 SysConfig Software Guide

### Check Video Description for Additional Resources

16

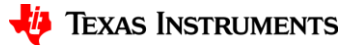